## Lesson 10: Configuring VPN and Routing

MOAC 70-411: Administering Windows Server 2012

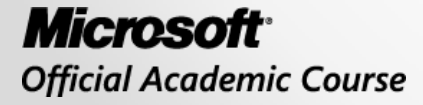

WILEY

### Overview

- Exam Objective 3.3: Configure VPN and Routing
- Implementing the Remote Access Role

### Implementing the Remote Access Role

Lesson 10: Configuring VPN and Routing

© 2013 John Wiley & Sons, Inc.

## Routing and Remote Access (RRAS) Terms

- **Remote access server (RAS)**: A server that enables users to connect remotely to a network, even across the Internet, using various protocols and connection types.
- Routing and Remote Access (RRAS): A Microsoft application programming interface that provides remote access.

# **RRAS** Functionality

- A virtual private network (VPN) gateway where clients can connect to an organization's private network using the Internet.
- Connect two private networks using a VPN connection using the Internet.
- A dial-up remote access server, which enables users to connect to a private network using a modem.

# **RRAS** Functionality

- Network address translation (NAT), which enables multiple users to share a single public network address.
- Provide routing functionality, which can connect subnets and control where packets are forwarded based on the destination address.
- Provide basic firewall functionality and allow or disallow packets based on addresses of source and/or destination and protocols.

## Installing/Configuring Remote Access Role

Before implementing RRAS:

- 1. Add the Remote Access Role.
- 2. Initially configure RRAS to specify which options are available with it.

To install Remote Access Role, use the Server Manager to install the proper role.

#### Install Remote Access Role

| <u>ک</u>                                                                | Add Roles and Features Wizard                                                                                                    | _ <b>D</b> X                                                                                                    |
|-------------------------------------------------------------------------|----------------------------------------------------------------------------------------------------|----------------------------------------------------------------------------------------------------|
| Select server roles                                                     | 5                                                                                                    | DESTINATION SERVER<br>WIN2012SRV.contoso.com                                                                                                    |
| Before You Begin<br>Installation Type                                   | Select one or more roles to install on the selected server.                                                                                                    | Description                                                                                                    |
| Server Selection<br>Server Roles<br>Features<br>Confirmation<br>Results | <ul> <li>Active Directory Certificate Services (Installed)</li> <li>Active Directory Domain Services (Installed)</li> <li>Active Directory Federation Services</li> <li>Active Directory Lightweight Directory Services</li> <li>Active Directory Rights Management Services</li> <li>Application Server</li> <li>DHCP Server (Installed)</li> <li>Fax Server</li> <li>File And Storage Services (Installed)</li> <li>Hyper-V (Installed)</li> <li>Network Policy and Access Services</li> <li>Print and Document Services</li> <li>Remote Access</li> <li>Remote Desktop Services</li> </ul> | Remote Access provides Seamless<br>Connectivity, Always On and Always<br>Managed experience based on<br>DirectAccess. RAS provides<br>traditional VPN services including<br>site-to-site ((branch-office or cloud)<br>connectivity. Routing provides<br>traditional routing capabilities<br>including NAT, and other<br>connectivity options. |
|                                                                         | < Previous Nex                                                                                                    | t > Install Cancel                                                                                                    |

Selecting the Remote Access role

#### Install Remote Access Role

| Add Roles and Features Wizard                                                                       |             |
|----------------------------------------------------------------------------------------------------|-------------|
| Add features that are required for Remote Access?                                                   |             |
| You cannot install Remote Access unless the following role servi<br>or features are also installed. | ces         |
| RAS Connection Manager Administration Kit (CMAK)                                                    | ^           |
| <ul> <li>Remote Server Administration Tools</li> <li>Role Administration Tools</li> </ul>           |             |
| ▲ Remote Access Management Tools                                                                    | =           |
| [Tools] Remote Access GUI and Command-Line T<br>[Tools] Remote Access module for Windows Pow        | ioo<br>vers |
| ▲ Web Server (IIS)                                                                                  |             |
| ⊿ Web Server                                                                                        | ~           |
| < III                                                                                               | >           |
| <ul> <li>Include management tools (if applicable)</li> </ul>                                        |             |
| Add Features Can                                                                                    | cel         |
|                                                                                                    |             |

Adding additional features for the Remote Access role

#### Install Remote Access Role

| è                                                                                                    | Add Roles and Features Wizard                                                   | _ <b>D</b> X                                                                                                    |
|----------------------------------------------------------------------------------------------------|---------------------------------------------------------------------------------|----------------------------------------------------------------------------------------------------|
| Select role service                                                                                           | Select the role services to install for Remote Access                           | DESTINATION SERVER<br>WIN2012SRV.contoso.com                                                                                           |
| Installation Type<br>Server Selection<br>Server Roles<br>Features<br>Remote Access<br>Confirmation<br>Results | Role services          Image: DirectAccess and VPN (RAS)         Image: Routing | Description<br>Routing provides support for NAT<br>Routers, LAN Routers running RIP,<br>and multicast capable routers (IGMP<br>Proxy). |
|                                                                                                    | < Previous Ne                                                                   | xt > Install Cancel                                                                                                    |

#### Selecting role services

## Configuring Routing and Remote Access

Options for configuring RRAS:

- Remote access (dial-up or VPN)
- Network address translation (NAT)
- Virtual private network (VPN) access and NAT
- Secure connection between two private networks
- Custom configuration

#### Configuring Routing and Remote Access

| Routing and Remote Access Server Setup Wizard                                                                                                |
|----------------------------------------------------------------------------------------------------|
| <b>Custom Configuration</b><br>When this wizard closes, you can configure the selected services in the Routing<br>and Remote Access console. |
| Select the services that you want to enable on this server.<br>VPN access<br>Dial-up access                                                  |
| Demand-dial connections ( used for branch office routing ) NAT                                                                               |
| T LAN routing                                                                                                    |
| For more information                                                                                                    |
| < Back Next > Cancel                                                                                                    |

Selecting services on the Custom Configuration page

## Configuring RRAS for Dial-Up Remote Access

- Dial-up remote access enables remote computers to connect to a network via a modem.
- Remote computers act as though connected locally.
- Dial-up connections have much slower transfer speeds compared to DSL, cable technology, and other forms of networking.
- To support multiple dial-users that connect simultaneously, you must have a modem bank that supports multiple modem connections over the phone lines.

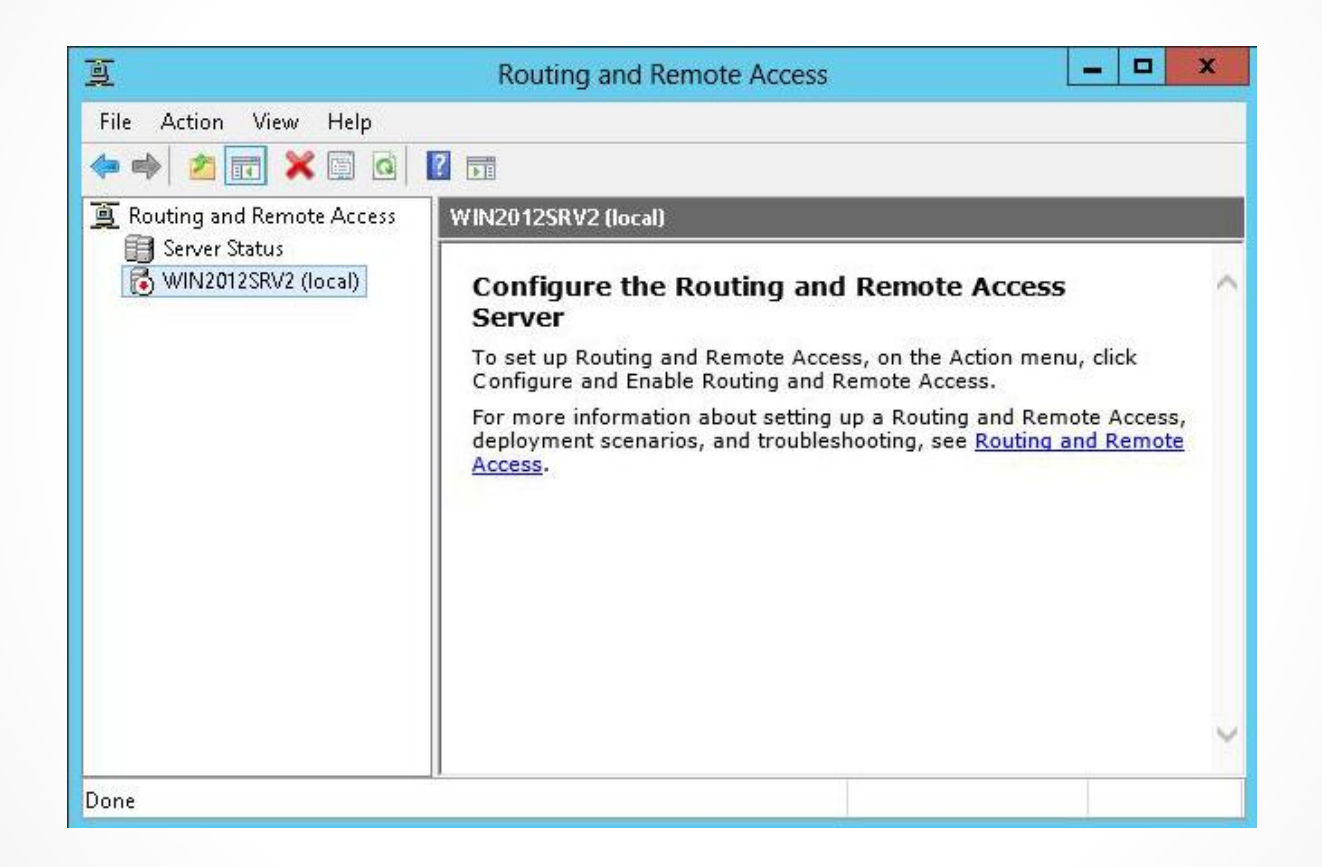

#### Opening the Routing and Remote Access console

| E                                 | Routing and Remote Access                                  | _ <b>_</b> ×                 |   |
|-----------------------------------|------------------------------------------------------------|------------------------------|---|
| File Action View Help             |                                                            |                              |   |
|                                   |                                                            |                              |   |
| 🚊 Routing and Remote Access       | Routing and Remote Access                                  |                              |   |
| Server Status                     | Welsons to Deviling and Devi                               | ate Access                   | ~ |
| Configure a                       | and Enable Routing and Remote Access                       | ire remote access to         |   |
| Disable Rou                       | iting and Remote Access                                    | The remote access to         |   |
| All Tasks                         |                                                            | ire the following:           |   |
| Delete                            |                                                            | e networks.                  |   |
| Refresh                           |                                                            | <i>v</i> .                   |   |
| Properties                        |                                                            |                              |   |
| Help                              |                                                            |                              |   |
| L                                 | • A basic firewall.                                        |                              |   |
|                                   | To add a Routing and Remote Access se<br>click Add Server. | rver, on the Action menu,    |   |
|                                   | For more information about setting up Re                   | outing and Remote Access     |   |
|                                   | server, deployment scenarios, and troub                    | leshooting, see <u>Help.</u> |   |
|                                   |                                                            |                              | ~ |
| Configures Routing and Remote Acc | ess for the selected server                                |                              |   |

Configuring and enabling RRAS

| Cor | nfiguration<br>You can enable any of the following combinations of services, or you can<br>customize this server.                                                                                       |
|-----|----------------------------------------------------------------------------------------------------|
|     | Remote access (dial-up or VPN)<br>Allow remote clients to connect to this server through either a dial-up connection or a                                                                               |
|     | secure virtual private network (VPN) Internet connection.                                                                                                    |
|     | C Network address translation (NAT)                                                                                                    |
|     | Allow internal clients to connect to the Internet using one public IP address.                                                                                                    |
|     | C Virtual private network (VPN) access and NAT<br>Allow remote clients to connect to this server through the Internet and local clients to<br>connect to the Internet using a single public IP address. |
|     | C Secure connection between two private networks                                                                                                    |
|     | Connect this network to a remote network, such as a branch office.                                                                                                    |
|     | C Custom configuration                                                                                                    |
|     | Select any combination of the features available in Routing and Remote Access.                                                                                                    |
|     | Eor more information                                                                                                    |
|     | < Back Next > Cancel                                                                                                    |

Specifying the RRAS services on the Configuration page

#### Routing and Remote Access Server Setup Wizard

#### **VPN** Connection

To enable VPN clients to connect to this server, at least one network interface must be connected to the Internet.

Select the network interface that connects this server to the Internet.

Network interfaces:

| Name                                                              | Description                                                                                                    | IP Address                                                 |
|-------------------------------------------------------------------|----------------------------------------------------------------------------------------------------|------------------------------------------------------------|
| External                                                          | Broadcom BCM5708C                                                                                                    | 10.1.1.25                                                  |
| Internal                                                          | Broadcom BCM5708C                                                                                                    | 192.168.3.121                                              |
|                                                                   |                                                                                                    |                                                            |
| Static packet filte<br>selected interfac                          | on the selected interrace by setting u<br>ers allow only VPN traffic to gain acc<br>e.                                                            | p static packet filters.<br>ess to this server through the |
| Static packet filte<br>selected interfactore<br>information about | n the selected interface by setting u<br>ers allow only VPN traffic to gain acc<br>e.<br><u>network interfaces</u> .<br><u>packet filtering</u> . | p static packet filters.<br>ess to this server through the |

Selecting the VPN interface

| Routing and Remote Access Server Setup Wizard                                                                                                    |
|----------------------------------------------------------------------------------------------------|
| <b>IP Address Assignment</b><br>You can select the method for assigning IP addresses to remote clients.                                                            |
| How do you want IP addresses to be assigned to remote clients?                                                                                                    |
| Automatically                                                                                                    |
| If you use a DHCP server to assign addresses, confirm that it is configured properly.<br>If you do not use a DHCP server, this server will generate the addresses. |
| O From a specified range of addresses                                                                                                    |
|                                                                                                    |
|                                                                                                    |
|                                                                                                    |
|                                                                                                    |
|                                                                                                    |
| For more information                                                                                                    |
| < Back Next > Cancel                                                                                                    |

#### Specifying the method of IP address assignment

| Type a starting IP address and either an ending IP address or the numb<br>addresses in the range. | ber of     |
|---------------------------------------------------------------------------------------------------|------------|
|                                                                                                   | NONSEL CO. |
| <u>S</u> tart IP address: 10 . 10 . 1 . 1                                                         |            |
| End IP address: 10 . 10 . 1 . 50                                                                  |            |
| Number of addresses: 50                                                                           |            |

Using the New IPv4 Address Range dialog box

| Routing and Remote Access Server Setup Wizard                                                                                                    |
|----------------------------------------------------------------------------------------------------|
| Managing Multiple Remote Access Servers<br>Connection requests can be authenticated locally or forwarded to a Remote<br>Authentication Dial-In User Service (RADIUS) server for authentication. |
| Although Routing and Remote Access can authenticate connection requests, large<br>networks that include multiple remote access servers often use a RADIUS server for<br>central authentication. |
| If you are using a RADIUS server on your network, you can set up this server to forward<br>authentication requests to the RADIUS server.                                                        |
| Do you want to set up this server to work with a RADIUS server?                                                                                                    |
| No, use Routing and Remote Access to authenticate connection requests                                                                                                    |
| Yes, set up this server to work with a RADIUS server                                                                                                    |
|                                                                                                    |
|                                                                                                    |
| For more information                                                                                                    |
| < Back Next > Cancel                                                                                                    |

Managing Multiple Remote Access Servers page

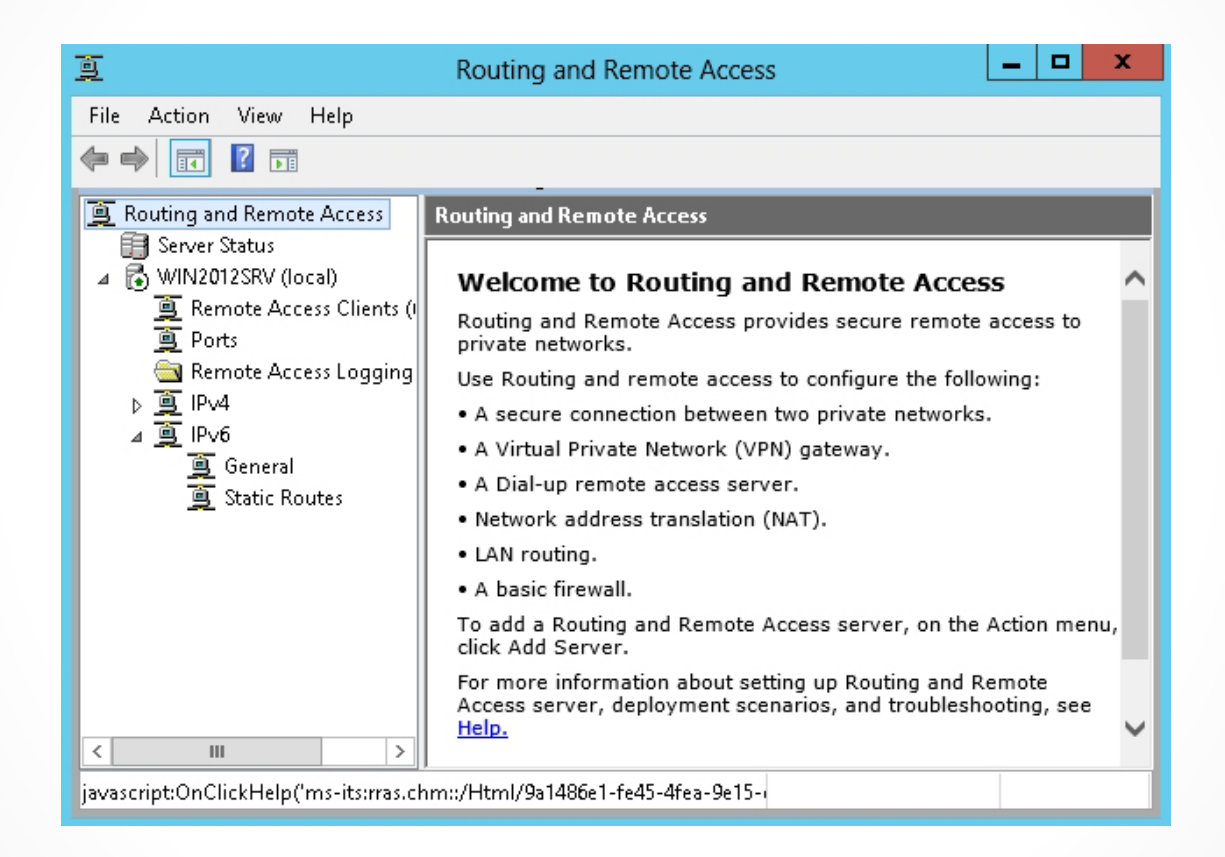

Viewing the configured Routing and Remote Access console

## Virtual Private Networks

- Virtual private networks (VPNs) link two computers or network devices through a wide-area network (WAN) such as the Internet.
- The data sent between the two computers or devices across a VPN is encapsulated and encrypted.

## **VPN** Connections

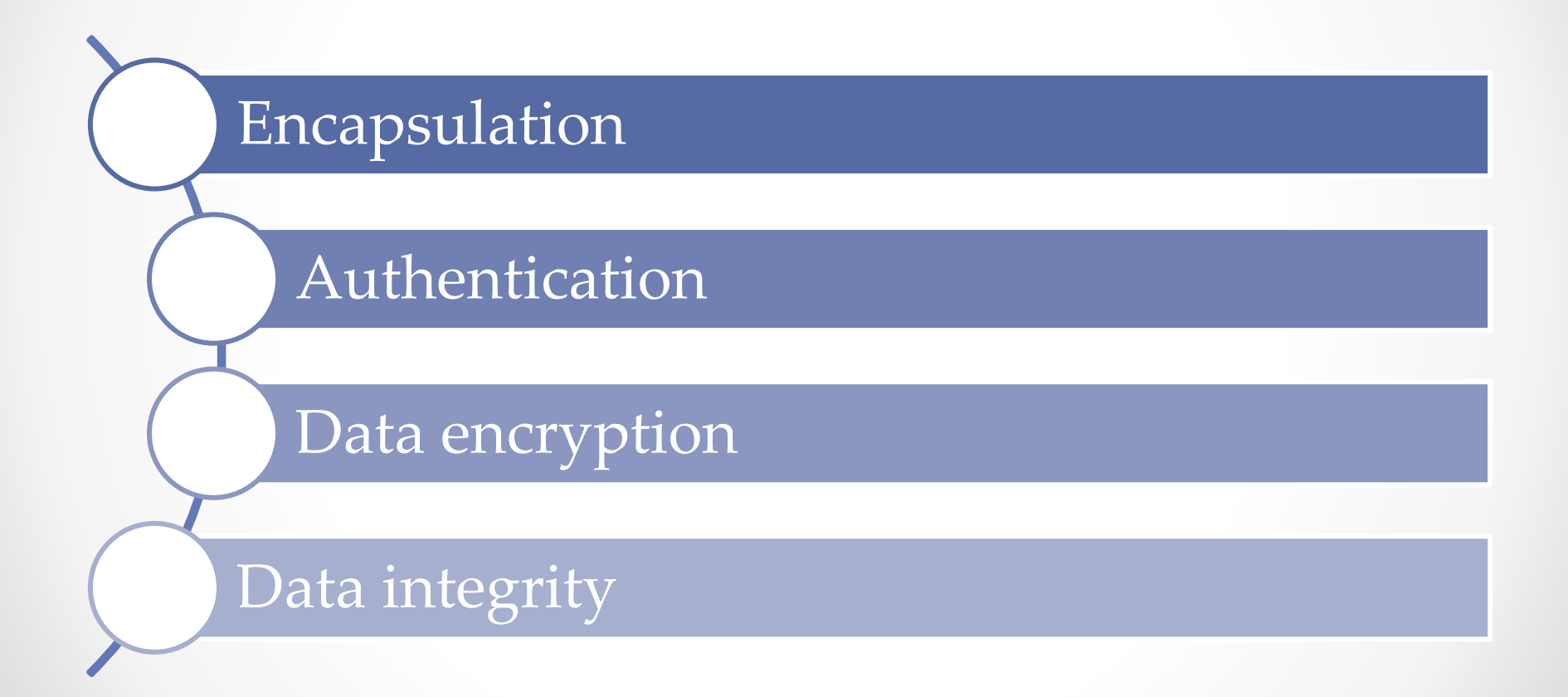

# **VPN Usage Scenarios**

- A client connects to the RAS server to access internal resources from off-site.
- Two remote sites link together by creating a VPN tunnel between a RAS server located at each site.
- Two different organizations create a VPN tunnel so users from one organization can access the resources in the other organization.

# **Tunneling Protocols**

Point-to-Point Tunneling Protocol (PPTP)

Layer 2 Tunneling Protocol (L2TP)

IKEv2

#### Secure Socket Tunneling Protocol (SSTP)

© 2013 John Wiley & Sons, Inc.

### **VPN** Authentication

### User-level

- Uses Point-to-Point Protocol (PPP) authentication.
- Is usually username and password

### Computerlevel

- Uses IKE to exchange certificates or pre-shared key
- Is performed only for L2TP/IPsec connections

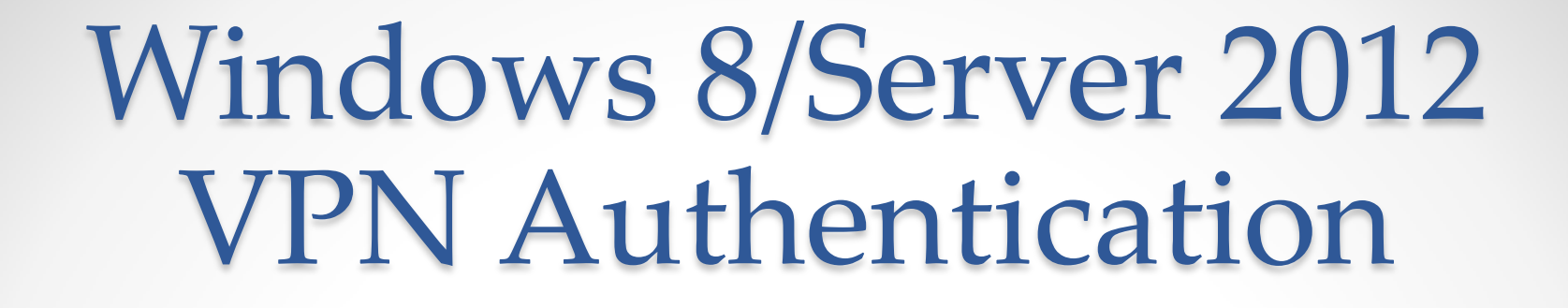

Password Authentication Protocol (PAP)

Challenge Handshake Authentication Protocol (CHAP)

Microsoft CHAP version 2 (MS-CHAP v2)

Extensible Authentication Protocol (EAP-MS-CHAPv2)

© 2013 John Wiley & Sons, Inc.

| Network interfaces:         Name       Description       IP Address         External       Broadcom BCM5708C NetXtre       10.1.1.25         vEthernet (Broadcom BC       Hyper-V Virtual Ethernet Adapter       192.168.3.121         Image: Comparison of the selected interface by setting up static packet filters.       Static packet filters allow only VPN traffic to gain access to this server through the selected interface.         For more information about network interfaces.       For more information about packet filtering. | VPN Connection<br>To enable VPN clients<br>must be connected to t<br>Select the network interfac | to connect to this server, at least one<br>the Internet.<br>e that connects this server to the Inter | network interface |
|----------------------------------------------------------------------------------------------------|--------------------------------------------------------------------------------------------------|----------------------------------------------------------------------------------------------------|-------------------|
| Name       Description       IP Address         External       Broadcom BCM5708C NetXtre       10.1.1.25         vEthernet (Broadcom BC       Hyper-V Virtual Ethernet Adapter       192.168.3.121          Image: Comparison of the selected interface by setting up static packet filters.       Static packet filters allow only VPN traffic to gain access to this server through the selected interface.         For more information about network interfaces.       For more information about packet filtering.                            | Network interfaces:                                                                              |                                                                                                    |                   |
| External       Broadcom BCM5708C NetXtre       10.1.1.25         vEthernet (Broadcom BC       Hyper-V Virtual Ethernet Adapter       192.168.3.121         <                                                                                                    | Name                                                                                             | Description                                                                                          | IP Address        |
| <ul> <li>VEthernet (Broadcom BC Hyper-V Virtual Ethernet Adapter 192.168.3.121</li> <li> <ul> <li>Enable security on the selected interface by setting up static packet filters.<br/>Static packet filters allow only VPN traffic to gain access to this server through the selected interface.</li> </ul> </li> <li>For more information about network interfaces.<br/>For more information about packet filtering.</li> </ul>                                                                                                    | External                                                                                         | Broadcom BCM5708C NetX                                                                               | tre 10.1.1.25     |
| <ul> <li>Enable security on the selected interface by setting up static packet filters.<br/>Static packet filters allow only VPN traffic to gain access to this server through the selected interface.</li> <li>For more information about network interfaces.</li> <li>For more information about packet filtering.</li> </ul>                                                                                                    |                                                                                                  |                                                                                                    |                   |
|                                                                                                    | <                                                                                                | Ш                                                                                                    | >                 |

Configuring and enabling routing and remote access

| Routing and Remote Access Server Setup Wizard                                                                                                    |  |
|----------------------------------------------------------------------------------------------------|--|
| Managing Multiple Remote Access Servers<br>Connection requests can be authenticated locally or forwarded to a Remote<br>Authentication Dial-In User Service (RADIUS) server for authentication. |  |
| Although Routing and Remote Access can authenticate connection requests, large<br>networks that include multiple remote access servers often use a RADIUS server for<br>central authentication. |  |
| If you are using a RADIUS server on your network, you can set up this server to forward<br>authentication requests to the RADIUS server.                                                        |  |
| Do you want to set up this server to work with a RADIUS server?                                                                                                    |  |
| No, use Routing and Remote Access to authenticate connection requests                                                                                                    |  |
| C Yes, set up this server to work with a RADIUS server                                                                                                    |  |
|                                                                                                    |  |
|                                                                                                    |  |
|                                                                                                    |  |
| For more information                                                                                                    |  |
| < Back Next > Cancel                                                                                                    |  |

Managing Multiple Remote Access Servers page

| Routing and Remote Access Server Setup Wizard                                                                                                    |
|----------------------------------------------------------------------------------------------------|
| <b>RADIUS Server Selection</b><br>You can specify the RADIUS servers that you want to use for authentication and accounting.                                                                                                    |
| Enter the primary and alternate RADIUS servers that this server will use for remote authentication and accounting.  Primary RADIUS server:  Alternate RADIUS server:  Type the shared secret (password) that is used to contact these RADIUS servers.  Shared secret: |
| < Back Next > Cancel                                                                                                    |

Specifying the RADIUS Servers on the RADIUS Server Selection page

© 2013 John Wiley & Sons, Inc.

| WIN2012SRV2 (local) Properties               |
|----------------------------------------------|
| General Security IPv4 IPv6 IKEv2 PPP Logging |
| Routing and Remote Access                    |
| Enable this computer as a:                   |
| ☑ IPv4 Router                                |
| C Local area network (LAN) routing only      |
| LAN and demand-dial routing                  |
| IPv6 Router                                  |
| C Local area network (LAN) routing only      |
| C LAN and demand-dial routing                |
| IPv4 Remote access server                    |
| IPv6 Remote access server                    |
|                                              |
|                                              |
|                                              |
|                                              |
|                                              |
|                                              |
|                                              |
| For more Information                         |
| OK Cancel Apply                              |

Enabling routing and remote access with the General tab

| Authentic                                                                                                    |
|----------------------------------------------------------------------------------------------------|
| The server authenticates remote s<br>the order shown below.<br>Extensible authentication proto<br>Select the EAP option if you a                         |
| Microsoft encrypted authentication (CH/                                                                                                    |
| <ul> <li>Allow machine certificate authors</li> <li>Unauthenticated access</li> <li>Allow remote systems to con</li> <li>For more information</li> </ul> |
|                                                                                                    |
|                                                                                                    |

 Authentication Methods
 ? X

 The server authenticates remote systems by using the selected methods in the order shown below.

 Extensible authentication protocol (EAP)
 Select the EAP option if you are using Network Access Protection (NAP). Use NPS to configure all other NAP settings.

 Microsoft encrypted authentication version 2 (MS-CHAP v2)
 Encrypted authentication (CHAP)

 Unencrypted password (PAP)
 Allow machine certificate authentication for IKE v2

 Unauthenticated access

 Allow remote systems to connect without authentication

 OK
 Cancel

Using the Security tab

|                             | W                                                       | IN2012S                                    | RV2 (local                     | ) Properties     | ? X           |
|-----------------------------|---------------------------------------------------------|--------------------------------------------|--------------------------------|------------------|---------------|
| General                     | Security                                                | IPv4 IF                                    | v6 IKEv2                       | PPP Logg         | jing          |
| 🔽 Ena                       | able IPv4 F                                             | orwarding                                  |                                |                  |               |
| FIPv4<br>This<br>€ [<br>€ 9 | address as:<br>server can<br>)ynamic Ho<br>Static addre | signment —<br>assign IPv4<br>ost Configura | addresses by<br>ition Protocol | using:<br>(DHCP) |               |
| [                           | From                                                    | To                                         | Number                         | IP Addre         | Mask          |
| Use the                     | able broadc<br>e following a<br>clients.                | ast name re<br>adapter to ol               | solution                       | DNS, and WINS    | addresses for |
| Adapte                      | r: Inte                                                 | ernal                                      |                                |                  | •             |
|                             |                                                         |                                            |                                |                  |               |
| For mo                      | r <u>e informatio</u>                                   | <u>20</u>                                  |                                |                  |               |

Using the IPv4 tab

| Name                                                                                                    | Used By                               | Туре                                   | Numb                          |
|----------------------------------------------------------------------------------------------------|---------------------------------------|----------------------------------------|-------------------------------|
| WAN Miniport (IKEv2)<br>WAN Miniport (PPPOE)<br>WAN Miniport (L2TP)<br>WAN Miniport (PPTP)<br>WAN Miniport (SSTP) | Routing<br>Routing<br>Routing<br>None | IKEv2<br>PPPoE<br>L2TP<br>PPTP<br>SSTP | 128<br>1<br>128<br>128<br>128 |
| e.e. 1                                                                                                    |                                       |                                        |                               |

| Configure Device - WA                              | N Miniport (SSTP)                         |
|----------------------------------------------------|-------------------------------------------|
| You can use this device for remote<br>connections. | e access requests or demand-dial          |
| Remote access connections (                        | inbound only)                             |
| 🗖 Demand-dial routing connectio                    | ons (inbound and outbound)                |
| Demand-dial routing connection                     | ons (outbound only)                       |
| -                                                  |                                           |
| Phone number for this device:                      |                                           |
| You can set a maximum port limit f                 | or a device that supports multiple ports. |
| Maximum ports: 128 🕂                               |                                           |
|                                                    |                                           |
| For more information                               | OK Cancel                                 |
|                                                    | LUN LIGHLE                                |

Specifying the number of ports

| <u>¥</u>                                         | Network and Sharing                                                                                                    | Center                                                                                                    |
|--------------------------------------------------|----------------------------------------------------------------------------------------------------|----------------------------------------------------------------------------------------------------|
| 📀 🕘 ⊽ 🎓 🚆 « Network                              | and Internet 🔸 Network and Sharing Cente                                                                                                    | r 🗸 🖒 Search Control Panel 🔎                                                                                       |
| Control Panel Home<br>Change adapter settings    | View your basic network infor<br>View your active networks                                                                                              | rmation and set up connections                                                                                     |
| Change advanced sharing settings                 | haring contoso.com Access type: No Internet access<br>Domain network Connections: Internal                                                              |                                                                                                    |
| See also<br>Internet Options<br>Windows Firewall | Change your networking settings<br>Set up a new connection or r<br>Set up a broadband, dial-up,<br>Troubleshoot problems<br>Diagnose and repair network | network<br>or VPN connection; or set up a router or access point.<br>problems, or get troubleshooting information. |

Opening the Network and Sharing Center

|                                                                                                    | _ 0     | x    |
|----------------------------------------------------------------------------------------------------|---------|------|
| 🕞 😨 Set Up a Connection or Network                                                                                                    |         |      |
| Choose a connection option                                                                                                    |         |      |
| Connect to the Internet<br>Set up a broadband or dial-up connection to the Internet.<br>Connect to a workplace<br>Set up a dial-up or VPN connection to your workplace. |         |      |
|                                                                                                    |         |      |
| Ne                                                                                                    | ext Car | ncel |

Connecting to a workplace with the Set Up a Connection or Network page

© 2013 John Wiley & Sons, Inc.

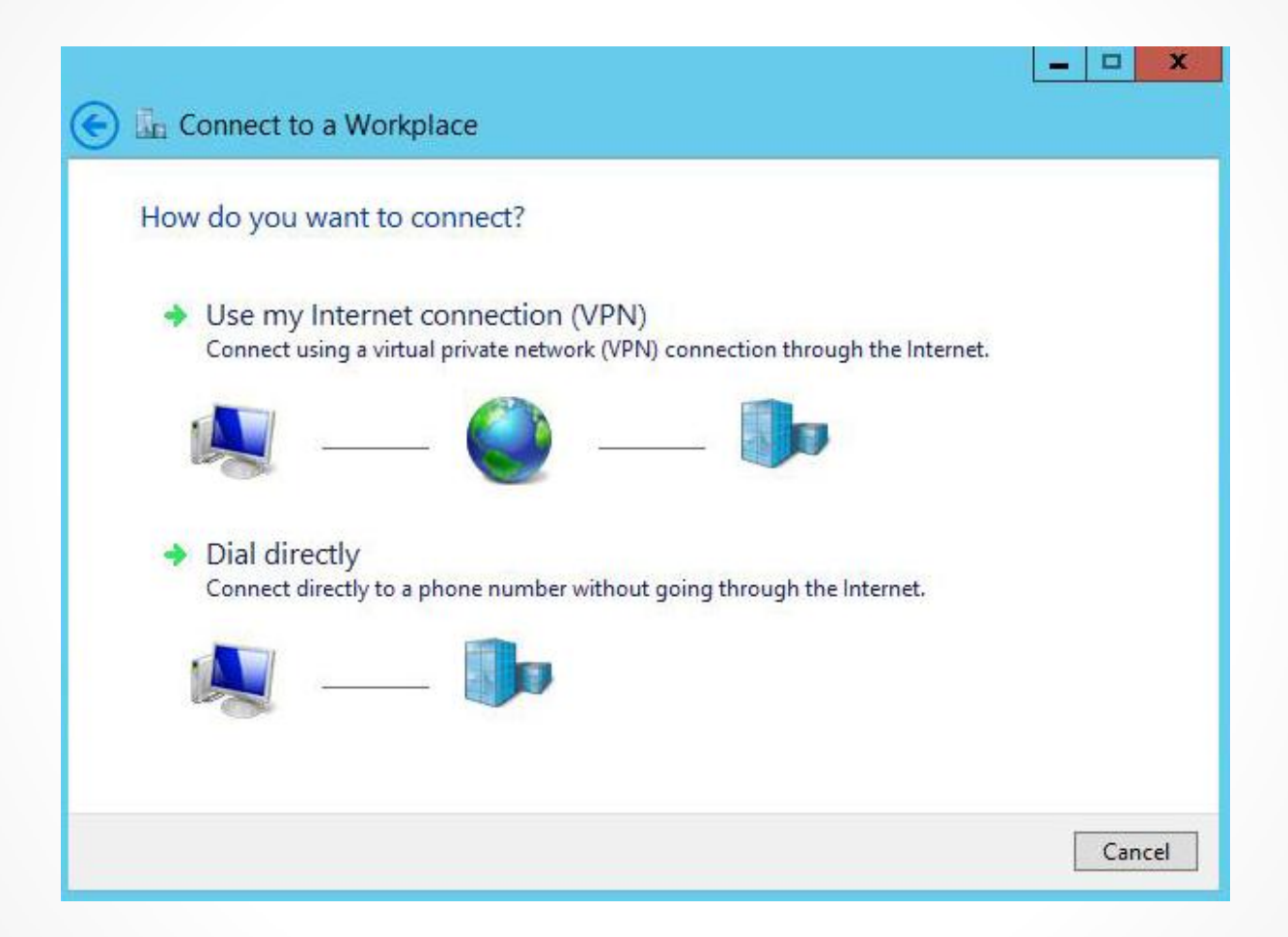

#### Connecting to a workplace

| Connect to a Wo                           | orkplace                                                                                     |
|-------------------------------------------|----------------------------------------------------------------------------------------------|
| Type the Internet a                       | ddress to connect to                                                                         |
| Your network administra                   | ator can give you this address.                                                              |
| Internet address:                         | Example:Contoso.com or 157.54.0.1 or 3ffe:1234::1111]                                        |
| Destination name:                         | VPN Connection                                                                               |
| □ Use a smart card<br>✔ Remember my c     | redentials                                                                                   |
| 🞯 🗌 Allow other peop<br>This option allow | ole to use this connection<br>ws anyone with access to this computer to use this connection. |
|                                           | Create Cancel                                                                                |

Entering the Internet address and destination name

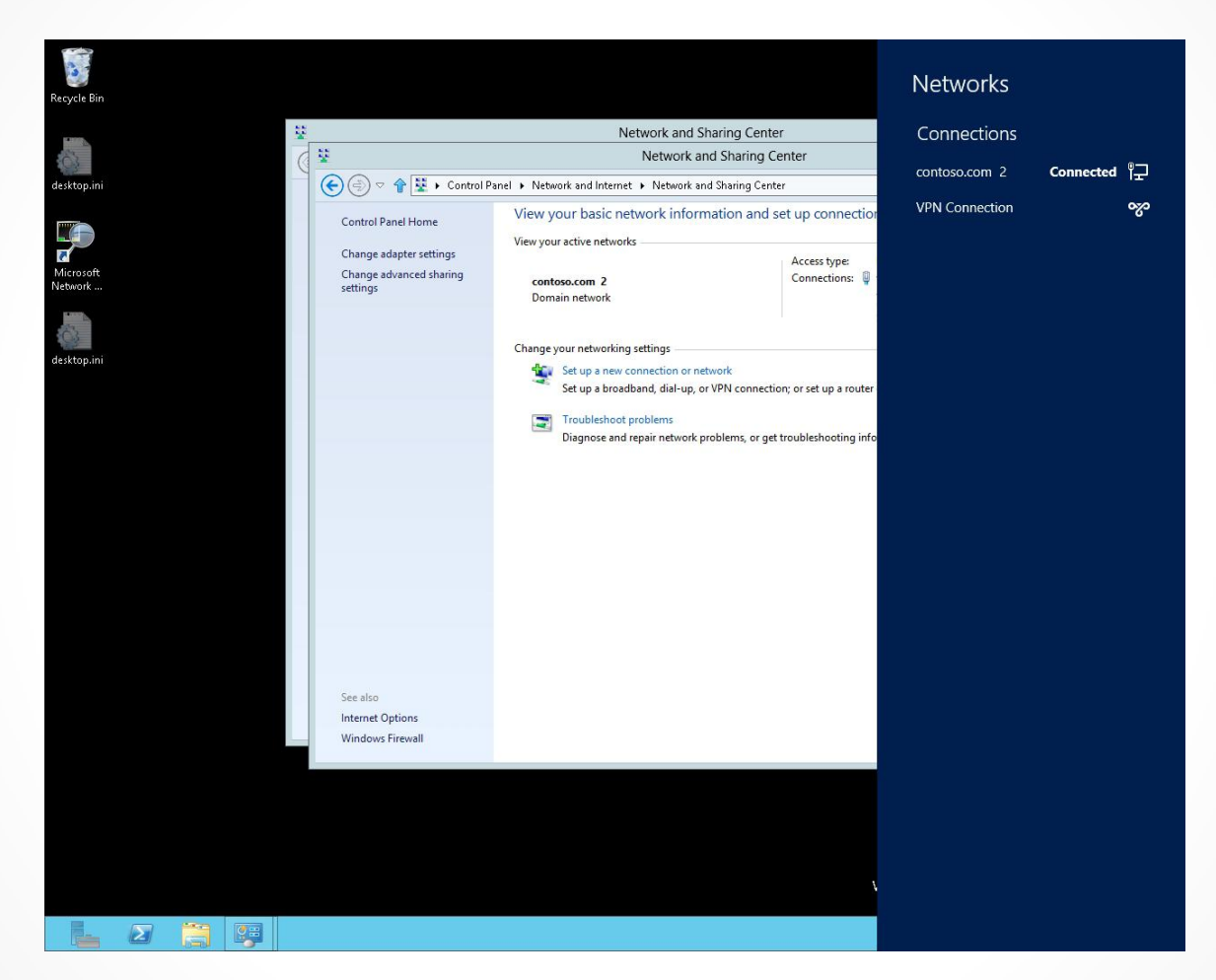

Connecting to a network connection after the connections are created

© 2013 John Wiley & Sons, Inc.

| 0                                                      | Network Conne                | ctions                                                                            | _ <b>_</b> X       |
|--------------------------------------------------------|------------------------------|-----------------------------------------------------------------------------------|--------------------|
| 🕞 🔄 🗢 😭 🕎 🕨 Control Panel 🕨 Network and I              | Internet 🕨 Network Connectio | ons 🗸 🗸 Search Net                                                                | work Connections 🔎 |
| Organize 👻 Start this connection Rename this con       | nection Delete this connecti | on Change settings of this connection                                             | H • 🔲 🔞            |
| Name                                                   | Status                       | Device Name                                                                       | Connectivity       |
| Ethernet VEthernet (Qualcomm Atheros AR8152 PCI-E Fast | Enabled<br>contoso.com 2     | Qualcomm Atheros AR8152 PCI-E Fast Etherne<br>Hyper-V Virtual Ethernet Adapter #2 | Internet access    |
| 🚆 VPN Connection                                       | Disconnected                 | WAN Miniport (IKEv2)                                                              |                    |
|                                                        |                              |                                                                                   |                    |
| <                                                      |                              |                                                                                   | >                  |
| 3 items   1 item selected                              |                              |                                                                                   |                    |

#### Viewing network connections in the Network and Sharing Center

| Host nan<br>157.54.0 | Uptions Security Networking Sharing<br>ne or IP address of destination (such as microsoft.com<br>).1 or 3ffe:1234::1111): |
|----------------------|----------------------------------------------------------------------------------------------------|
| 208.32.4             | 44.4                                                                                                    |
| First co             | onnect                                                                                                    |
| Wind<br>Intern       | ows can first connect to a public network, such as the<br>let, before trying to establish this virtual connection         |
| _                    |                                                                                                    |
| Di                   | al another connection first:                                                                                              |
|                      |                                                                                                    |
|                      |                                                                                                    |
|                      |                                                                                                    |
|                      |                                                                                                    |
|                      |                                                                                                    |
|                      |                                                                                                    |
| privacy s            | tatement                                                                                                    |
| orivacy s            | tatement                                                                                                    |

Specifying the hostname or IP address of the VPN server on the General tab

© 2013 John Wiley & Sons, Inc.

| VPN Connection Properties                                                                                                    |  |
|----------------------------------------------------------------------------------------------------|--|
| eneral Options Security Networking Sharing                                                                                                    |  |
| ype of VPN:                                                                                                    |  |
| Automatic 🗸 🗸                                                                                                    |  |
| Advanced settings                                                                                                    |  |
| Require encryption (disconnect if server declines)                                                                                                    |  |
| Authentication                                                                                                    |  |
| Use Extensible Authentication Protocol (EAP)                                                                                                    |  |
| V                                                                                                    |  |
| Properties                                                                                                    |  |
| <ul> <li>Allow these protocols</li> <li>EAP-MSCHAPv2 will be used for IKEv2 VPN type. Select<br/>any of these protocols for other VPN types.</li> </ul> |  |
| Unencrypted password (PAP)                                                                                                    |  |
| Challenge Handshake Authentication Protocol (CHAP)                                                                                                    |  |
| Microsoft CHAP Version 2 (MS-CHAP v2)                                                                                                    |  |
| Automatically use my Windows logon name and<br>password (and domain, if any)                                                                            |  |
| OK Cancel                                                                                                    |  |

| Advanced Properties                                                          | x  |
|------------------------------------------------------------------------------|----|
| L2TP IKEv2                                                                   |    |
| O Use preshared key for authentication                                       |    |
| Key:                                                                         |    |
| <ul> <li>Use certificate for authentication</li> </ul>                       |    |
| $\checkmark$ Verify the Name and Usage attributes of the server's certificat | e  |
|                                                                              |    |
|                                                                              |    |
|                                                                              |    |
| OK Canc                                                                      | el |
|                                                                              |    |

Security tab

| P Network Connections – D ×                                                                             |                              |                                            |                 |
|----------------------------------------------------------------------------------------------------|------------------------------|--------------------------------------------|-----------------|
| 🕞 🕘 🗢 🕆 🕎 Kontrol Panel 🕨 Network and Internet 🕨 Network Connections 🛛 🗸 🖒 Search Network Connections 🖉 |                              |                                            |                 |
| Organize 👻 Start this connection Rename this con                                                        | nection Delete this connecti | on Change settings of this connection      | := 🕶 🔟 🞯        |
| Name                                                                                                    | Status                       | Device Name                                | Connectivity    |
| 🏺 Ethernet                                                                                              | Enabled                      | Qualcomm Atheros AR8152 PCI-E Fast Etherne |                 |
| 🏺 vEthernet (Qualcomm Atheros AR8152 PCI-E Fast                                                         | contoso.com 2                | Hyper-V Virtual Ethernet Adapter #2        | Internet access |
| VPN Connect                                                                                             | Sisconnected                 | WAN Miniport (IKEv2)                       |                 |
| Connect / Disconnect                                                                                    |                              |                                            |                 |
| Status                                                                                                  |                              |                                            |                 |
| Set as Default Connection                                                                               |                              |                                            |                 |
| Create Copy                                                                                             |                              |                                            |                 |
| Create Shortcut                                                                                         |                              |                                            |                 |
| 😵 Delete                                                                                                |                              |                                            |                 |
| 🚱 Rename                                                                                                |                              |                                            |                 |
| 😵 Properties                                                                                            |                              |                                            |                 |
| < III                                                                                                   |                              |                                            | >               |
| 3 items   1 item selected                                                                               |                              |                                            | III 🖬           |

#### Connecting to a VPN server

# **Configuring Split Tunneling**

- Can route a client's Internet browsing through a home Internet connection rather than going through the corporate network.
- Disable the Use Default Gateway on Remote Network option.
- Disabling this option is called using a split tunnel.

### Enable a Split Tunnel

| VPN Connection Properties                                                                                                    | Internet Protocol Version 4 (TCP/IPv4) Properties ? x                                                                                                    | Advanced TCP/IP Settings                                                                                                    |
|----------------------------------------------------------------------------------------------------|----------------------------------------------------------------------------------------------------|----------------------------------------------------------------------------------------------------|
| General       Options       Security       Networking       Sharing         This connection uses the following items:       Internet Protocol Version 6 (TCP/IPv6)       Microsoft Network Monitor 3 Driver         Image: State of the internet Protocol Version 4 (TCP/IPv4)       Image: Sharing for Microsoft Networks         Image: State of the internet Protocol Version 4 (TCP/IPv4)       Image: Sharing for Microsoft Networks         Image: State of the internet Protocol Version 4 (TCP/IPv4)       Image: Sharing for Microsoft Networks         Image: State of the internet Protocol Version 4 (TCP/IPv4)       Image: Sharing for Microsoft Networks         Image: State of the internet Protocol Version 4 (TCP/IPv4)       Image: Sharing for Microsoft Networks         Image: State of the internet Protocol Version 4 (TCP/IPv4)       Image: Sharing for Microsoft Networks         Image: State of the internet Protocol Network Protocol Version 4 (TCP/IPv4)       Image: Sharing for Microsoft Networks         Image: State of the internet Protocol Protocol/Internet Protocol. The default wide area network protocol that provides communication across diverse interconnected networks. | General         You can get IP settings assigned automatically if your network supports this capability. Otherwise, you need to ask your network administrator for the appropriate IP settings.            • Obtain an IP address automatically         • Use the following IP address: | IP Settings       DNS       WINS         This checkbox only applies when you are connected to a local network and a diakup network simultaneously. When checked, data that cannot be sent on the local network is forwarded to the diakup network.         Use default gateway on remote network         Disable class based route addition         Mutomatic metric         Interface metric: |
|                                                                                                    |                                                                                                    | OK Cancel                                                                                                    |
| OK Cancel                                                                                                    | OK Cancel                                                                                                    |                                                                                                    |

Enabling split tunneling by enabling the Use Default Gateway on Remote Network option

## Configuring Remote Dial-In Settings for Users

| Ted Wilson Properties ? ×                                                                                                    |                      |  |  |  |
|----------------------------------------------------------------------------------------------------|----------------------|--|--|--|
| Remote control         Remote Desktop Services Profile           General         Address         Account         Profile         Telephones           Member Of         Dial-in         Environment | COM+<br>Organization |  |  |  |
| Network Access Permission     Allow access     Deny access     Control access through NPS Network Policy                                                                                            | 355510115            |  |  |  |
| Verify Caller-ID:     Callback Options     No Callback     Set by Caller (Routing and Remote Access Service only)     Always Callback to:                                                           |                      |  |  |  |
| Assign Static IP Addresses     Define IP addresses to enable for this     Dial-in connection.     Apply Static Routes                                                                               |                      |  |  |  |
| Define routes to enable for this Dial-in<br>connection.     Static Route       OK     Cancel                                                                                                    | Help                 |  |  |  |

### Troubleshooting Remote Access Problems

Check connectivity and network name resolution.

Check logs.

Use ipconfig, ping, tracert, and nslookup.

© 2013 John Wiley & Sons, Inc.

## Network Address Translation (NAT)

- Enables a LAN to use one set of IP addresses for internal traffic and a second set of addresses for external traffic.
- As a result, you can:
  - Provide a type of firewall by hiding internal IP addresses.
  - Enable multiple internal computers to share a single external public IP address.

## Network Address Translation (NAT)

The private network addresses as expressed in RFC 1918:

- 10.0.0.0-10.255.255.255
- 172.16.0.0-172.31.255.255
- 192.168.0.0-192.168.255.255

#### Disable Routing and Remote Access

| ē                                                               | Routing and Remote Access                            | _ <b>D</b> X                   |  |  |
|-----------------------------------------------------------------|------------------------------------------------------|--------------------------------|--|--|
| File Action                                                     | View Help                                            |                                |  |  |
| I I I I                                                         | ?                                                    |                                |  |  |
| 🚊 Routing and F                                                 | Remote Access Routing and Remote Access              |                                |  |  |
| ► 🗟 WIN20125                                                    |                                                      |                                |  |  |
|                                                                 | Configure and Enable Routing and Remote Access       | Interaccess                    |  |  |
|                                                                 | Disable Routing and Remote Access                    | cure remote access to          |  |  |
|                                                                 | Enable DirectAccess                                  | gure the following:            |  |  |
| All Tasks 🕨                                                     |                                                      | ate networks.                  |  |  |
|                                                                 | /ay.                                                 |                                |  |  |
|                                                                 | Refresh                                              |                                |  |  |
|                                                                 | Properties                                           | _                              |  |  |
|                                                                 | Help                                                 |                                |  |  |
| click Add Server.                                               |                                                      |                                |  |  |
| For more information about setting up Routing and Remote Access |                                                      |                                |  |  |
|                                                                 | server, deployment scenarios, and tro                | ubleshooting, see <u>Help.</u> |  |  |
| Stops Routing and                                               | Remote Access and removes the previous configuration |                                |  |  |

#### Disabling Routing and Remote Access

# **Routing Terms**

- **Routing**: The process of selecting paths in a network where data will be sent.
- **Routers**: Operate at the OSI Reference Model Layer 3, Network layer.
- Layer 2 switches: Operate at the layer 2 OSI model and are used to connect a host to a network by performing packet switching that allows traffic to be sent only to where it needs to be sent based on mapping MAC addresses of local devices.
- Layer 3 switches: Can perform layer 2 switching, but also perform routing based on IP addresses within an organization. Cannot be used for directly connecting WAN connections.

# **Routing Terms**

- Routing table: A data table stored in a router or networked computer that lists the routes of particular network distances and the associated metrics or distances associated with those routes.
- Static route: A route created manually in a routing table.
- **Dynamic route**: A route created dynamically based on the current routing topology. Created with a routing protocol such as Routing Information Protocol (RIP).

# Managing Static Routes

| Routing and Remote Access                                                                                                    |                                                                                                    |                                                                                                    | _ 🗆 X                                                                                                    |                                                                                                    |
|----------------------------------------------------------------------------------------------------|----------------------------------------------------------------------------------------------------|----------------------------------------------------------------------------------------------------|----------------------------------------------------------------------------------------------------|----------------------------------------------------------------------------------------------------|
| <u>■ 1:</u>                                                                                                    |                                                                                                    |                                                                                                    |                                                                                                    |                                                                                                    |
| Static Routes<br>Destination<br>WIN<br>Destination<br>0.0.0<br>127.0.0<br>127.0<br>127.0.0<br>127.0.00<br>127.0.00<br>127.0.00<br>127.0.00<br>127.0.00000000000000 | Network mask<br>There<br>2012SRV2 - IP Re<br>Network mask<br>0.0.0<br>255.255.255.255<br>255.255.255.255<br>255.255.                                                                                                    | Gateway<br>are no items to show<br>outing Table<br>Gateway<br>192.168.3.1<br>127.0.01<br>127.0.01<br>0.0.0<br>0.0.0<br>0.0.0<br>0.0.0<br>0.0.0<br>0.0.0                                                                                                    | Interface<br>v in this view.                                                                                                    | Metri                                                                                                    |
| <                                                                                                    | Ш                                                                                                    |                                                                                                    | >                                                                                                    |                                                                                                    |
|                                                                                                    | Static Routes           Destination           0.0.0           127.0.0           127.0.0           127.0.0           127.0.0           127.0.0           127.0.0.1           192.168.3.0           192.168.3.255           224.0.0           255.255.255.255 | Static Routes           Destination         Network mask           There         WIN2012SRV2 - IP Reference           Destination         Network mask           Destination         Network mask           0.0.0         0.0.0           127.0.0.0         255.0.0           127.0.0.1         255.255.255.1           192.168.3.0         255.255.255.255           192.168.3.121         255.255.255.255           224.0.0.0         240.0.0           255.255.255.255         255.255.255.255           240.0.0         240.0.0           255.255.255.255         255.255.255 | Static Routes           Static Routes           Destination         Network mask         Gateway           WIN2012SRV2 - IP Routing Table           Destination         Network mask         Gateway           Destination         Network mask         Gateway           0.0.0         0.0.0         192.168.3.1           127.0.01         255.255.255         127.0.1           192.168.3.0         255.255.255         0.0.0           192.168.3.121         255.255.255         0.0.0           192.168.3.255         255.255.255         0.0.0           224.0.0         240.0.0         0.0.0           255.255.255.255         0.0.0         255.255.255           255.255.255         0.0.0         240.0.0           240.0.0         240.0.0         0.0.0           255.255.255.255         0.0.0         255.255.255 | Routing and Remote Access         Static Routes         Destination       Network mask       Gateway       Interface         MIN2012SRV2 - IP Routing Table         VIN2012SRV2 - IP Routing Table       ×         Destination       Network mask       Gateway       I         Destination       Network mask       Gateway       I         Destination       Network mask       Gateway       I         Destination       Network mask       Gateway       I         Destination       Network mask       Gateway       I         Destination       Network mask       Gateway       I         Destination       Network mask       Gateway       I         Destination       Network mask       Gateway       I         Destination       Network mask       Gateway       I         Destination       Network mask       Gateway       I         Destination       Network mask       Gateway       I         Destination       Network mask       Gateway       I         Destination       Network mask       Gateway       I         Instrume       N       N       N       N         Quoto |

Displaying static routes using RRAS

#### Create a New Static Route using RRAS

| Interface:              | External                     |  |
|-------------------------|------------------------------|--|
| Destination:            |                              |  |
| Network mask:           | 2 3 2                        |  |
| Gateway:                |                              |  |
| Metric:                 | 256 🕂                        |  |
|                         |                              |  |
| Use this route to initi | iate demand-dial connections |  |

Defining an IPv4 static route

### Create a New Static Route using RRAS

| Administrator: C                                                                                                    | :\Windows\System32\cmd.exe                                                                                                    | >                                                                                         |
|----------------------------------------------------------------------------------------------------|----------------------------------------------------------------------------------------------------|-------------------------------------------------------------------------------------------|
| C:\>route print<br>Interface List                                                                                                    |                                                                                                    | =====                                                                                     |
| 1300 1a 64 10 8e 20Broadd<br>nt) #42<br>1200 1a 64 10 8e 22Broadd<br>nt) #43                                                                                                    | com BCM5708C NetXtreme II GigE (NDI<br>com BCM5708C NetXtreme II GigE (NDI                                                                                                    | S UBD Clie<br>S UBD Clie                                                                  |
| 1                                                                                                    | are Loopback Interface 1<br>o Tunneling Pseudo-Interface<br>soft ISATAP Adapter #2                                                                                                    |                                                                                           |
| IPv4 Route Table                                                                                                    |                                                                                                    | =====                                                                                     |
| Active Routes:<br>Network Destination Netmask<br>0.0.0.0 0.0.0.0<br>127.0.0.1 255.255.255.255<br>127.255.255.255 255.255.255<br>192.168.3.20 255.255.255.255<br>192.168.3.255 255.255.255<br>224.0.0.0 240.0.0.0<br>225.255.255.255 255.255.255<br>255.255.255.255 255.255.255<br>255.255.255.255 255.255.255<br>255.255.255.255 255.255.255<br>255.255.255.255 255.255<br>255.255.255.255 255 255.255<br>Network Address Netmask | Gateway         Interface         M           192.168.3.1         192.168.3.121           On-link         127.0.0.1           On-link         127.0.0.1           On-link         127.0.0.1           On-link         127.0.0.1           On-link         127.0.0.1           On-link         192.168.3.121           On-link         192.168.3.121 | etric<br>276<br>306<br>306<br>276<br>276<br>276<br>276<br>276<br>306<br>276<br>306<br>276 |
| 0.0.0.0 0.0.0.0<br>IPv6 Route Table                                                                                                    | 192.168.3.1 Default                                                                                                    | =====                                                                                     |
| Active Routes:<br>If Metric Network Destination<br>12 4116 ::/0<br>1 306 ::1/128<br>12 4116 2002:180a:1774::/64<br>12 276 2002:180a:1774:0:18e7:587<br>12 276 fe80::/64                                                                                                    | Gateway<br>fe80::c2c1:c0ff:fe38:18ac<br>On-link<br>On-link<br>7c:888B:55cc/128<br>On-link<br>On-link                                                                                                    | ====                                                                                      |
| 12 276 fe80::18e7:587c:888b:65cc<br>1 306 ff00::/8<br>12 276 ff00::/8                                                                                                    | c∕128<br>On-link<br>On-link<br>On-link                                                                                                    |                                                                                           |
| Persistent Routes:<br>None                                                                                                    |                                                                                                    |                                                                                           |
| C:\>route add 10.10.5.0 mask 255.25<br>OK!                                                                                                    | 5.255.0 192.168.3.1 -p                                                                                                    |                                                                                           |
| C:\>                                                                                                    |                                                                                                    |                                                                                           |

Route command

| New Routing                              | g Protocol             | x      |
|------------------------------------------|------------------------|--------|
| Click the routing protocol that you want | to add, then click OK. |        |
| Routing protocols:                       |                        |        |
| RIP Version 2 for Internet Protocol      |                        |        |
|                                          |                        |        |
|                                          |                        |        |
|                                          |                        |        |
|                                          |                        |        |
|                                          |                        |        |
|                                          | OK I                   | Cancel |

Specifying a new routing protocol

Specifying the new interface for RIP Version 2 for Internet Protocol

| RIP Properties - Internal Properties ? ×     |
|----------------------------------------------|
| General Security Neighbors Advanced          |
| Routing Information Protocol (RIP) Interface |
| Operation mode:                              |
| Periodic update mode                         |
| Outgoing packet protocol:                    |
| RIP version 2 broadcast                      |
| Incoming packet protocol:                    |
| RIP version 1 and 2                          |
| Added cost for routes:                       |
| Tag for announced routes:                    |
| C Activate authentication                    |
| Password:                                    |
| For more information                         |
| OK Cancel Apply                              |

Configuring the RIP Properties

| RIP Properties - Internal Propertie                                                                                                    | es ? X                | RIP Properties - Internal Properties ?                                 |
|----------------------------------------------------------------------------------------------------|-----------------------|------------------------------------------------------------------------|
| Action:<br>For incoming routes<br>Accept all routes<br>Accept all routes in the ranges listed<br>Ignore all routes in the ranges listed | •                     | Specify how this router interacts with listed neighboring RIP routers. |
| From:         To:               From         To                                                                                         | Add<br>Edit<br>Remove | Edit<br>Remove                                                         |
| For more information<br>OK Cancel                                                                                                    | Apply                 | For more information OK Cancel Apply                                   |

Configuring the RIP Security and Neighbors tabs

# **Demand-Dial Routing**

- **Demand-dial routing** is a connection to a remote site that is activated when data is sent to the remote site and disconnected when there is no more data to be sent.
- Can reduce connection costs.

## Configuring Demand-Dial Routing

- 1. Right-click the server, select Properties and select the General tab.
- 2. Select LAN and demand-dial routing.
- 3. Right-click Network Interfaces.
- 4. Select New Demand-dial Interface to go through a wizard to define the dial-up connection or VPN connection.

# DHCP Relay Agent

- DHCP requires a range of IP addresses that can be distributed.
- A scope defines a single physical subnet on a network to which DHCP services are offered.
- DHCP server has to be physically connected to the subnet, or you have to install a DHCP Relay Agent or DHCP Helper on the subnet that relays the DHCP requests to the DHCP server.

### Configure the DHCP Relay Agent

| DHCP                                                  | Relay Agent P         | roperties        | ? X      |
|-------------------------------------------------------|-----------------------|------------------|----------|
| General                                               |                       |                  |          |
| Dynamic Host C                                        | Configuration Protoco | ol (DHCP) Global |          |
| The DHCP relay agent ser<br>below.<br>Server address: | nds messages to the   | server addresse  | s listed |
|                                                       | Add                   |                  |          |
|                                                       | Remove                |                  |          |
|                                                       |                       |                  |          |
|                                                       |                       |                  |          |
|                                                       |                       |                  |          |
|                                                       |                       |                  |          |
| I                                                     |                       |                  |          |
| For more information                                  |                       |                  |          |
|                                                       | ОК                    | Cancel           | Apply    |

Specifying the DHCP Server that the DHCP Relay Agent Relays To

# Lesson Summary

- Remote access server (RAS) enables users to connect remotely to a network using various protocols and connection types.
- To provide remote access server, Microsoft includes Routing and Remote Access (RRAS), which provides a Virtual Private Network (VPN), a dial-up remote access server, and Network Address Translation (NAT).
- VPNs link two computers or network devices through a widearea network (WAN) such as the Internet.
- To provide constant connectivity, use Internet Key Exchange version 2 (IKEv2).
- Routing your Internet browsing through your home Internet connection rather than the corporate network when using a VPN connection is called split tunneling.

# Lesson Summary

- A remote access connection must be authorized by the server running Network Policy Server (NPS), RRAS role service, or other third-party RADIUS server.
- Network address translation (NAT) is used with masquerading to hide an entire address space behind a single IP address.
- Routing is the process of selecting paths in a network where data will be sent.
- Microsoft Windows supports the Routing Information Protocol (RIP) through RRAS.
- Routing tables are manually created with static routes or are dynamically created with routing protocols such as RIP.
- RRAS also supports demand-dial routing.

#### Copyright 2013 John Wiley & Sons, Inc.

All rights reserved. Reproduction or translation of this work beyond that named in Section 117 of the 1976 United States Copyright Act without the express written consent of the copyright owner is unlawful. Requests for further information should be addressed to the Permissions Department, John Wiley & Sons, Inc. The purchaser may make back-up copies for his/her own use only and not for distribution or resale. The Publisher assumes no responsibility for errors, omissions, or damages, caused by the use of these programs or from the use of the information contained herein.

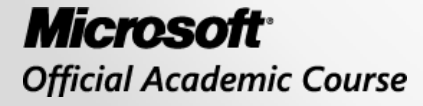

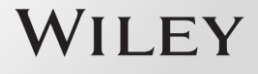